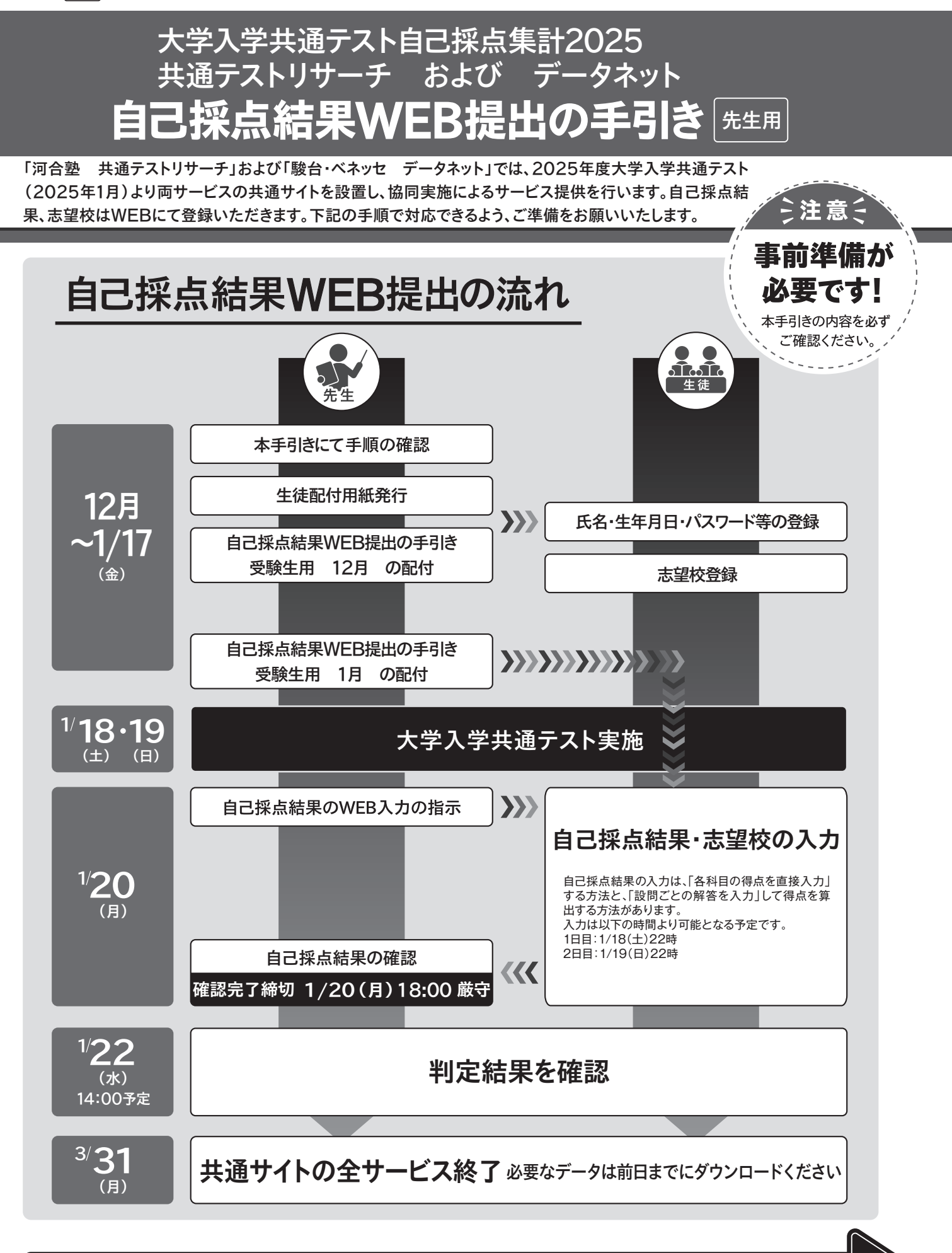

## 今すぐ、中面で提出の手順をご確認ください!

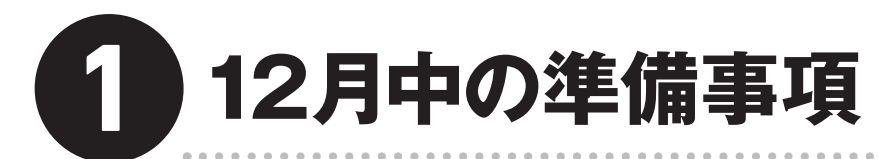

## 事前に生徒によるID登録を行ってください。志望校を事前に登録しておくこともできます。

#### 入力端末の準備

自己採点結果WEB提出には、インターネットに接続されたスマートフォンまたはパソコンなどが必要です。生徒に準備させる、学校のパソコン を使うなど、生徒が入力・確認できるよう準備してください。

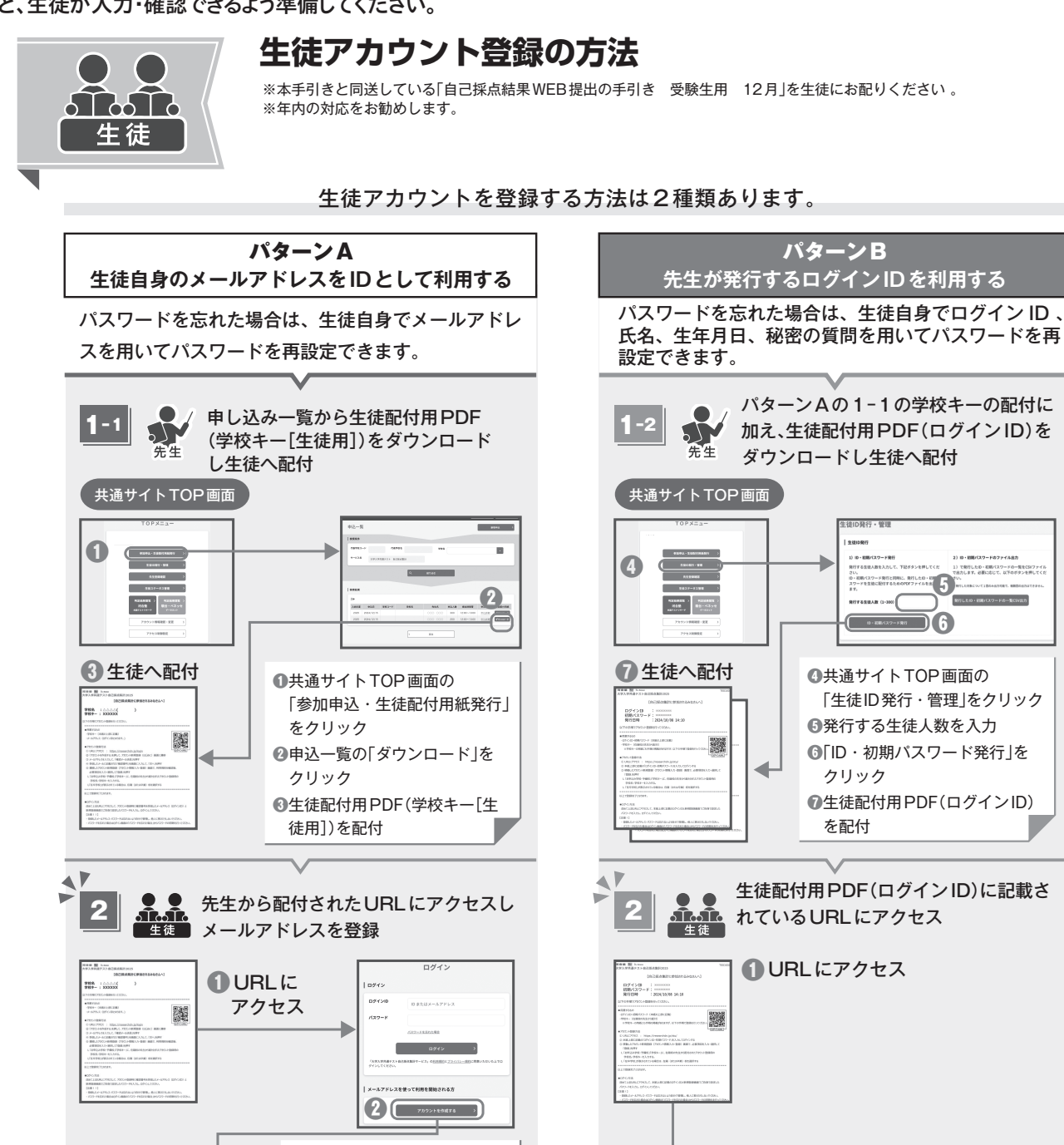

1 DØYY> 2

8

メールアドレスを使って利用を開始される方

アカウントを作成する >

7大学入学州

оўн» » **4** 

●共通サイトのURLへ

❷生徒配付用PDF(ログイ)

ンID)に記載されている

❸生徒配付用PDF(ログイン)

パスワードを入力

①[ログイン]をクリック

ID)に記載されている「初期

アクヤス

「ID Iを入力

●共通サイトのURLへアクセス

❷メールアドレスを使って利用

④「確認メール送信」をクリック

⑥確認メールに記載されている

確認番号(6桁)を入力

⑥「次へ」をクリック

を作成する」をクリック

③メールアドレスを入力

を開始される方の「アカウント

-)

アカウント新規登録 (はじめに)

てそりもしろしますす。 第回スールはおめ、第回スールを目的してください。第回スールが この目というし、第四の分のしない形式に、第四、コアルファンル

MEX-AM

6

3

A

## 先生用IDの発行

Ţ

自己採点当日に生徒の得点・志望校の内容確認、修正を行う場合には、ご利用される先生にてIDをお 持ちいただく必要があります。高3担任の先生など、データ閲覧をする先生は、必ずID登録をお済ませく ださい。ID発行の手順は、10月にお送りした「お申し込み手順書」をご確認ください。 校内でIDをお持ちの先生の一覧は、「共通サイトTOP画面」の「先生登録確認」にてご確認いただけます。

3<br />
以降の手順は、パターンA、Bともに共通です

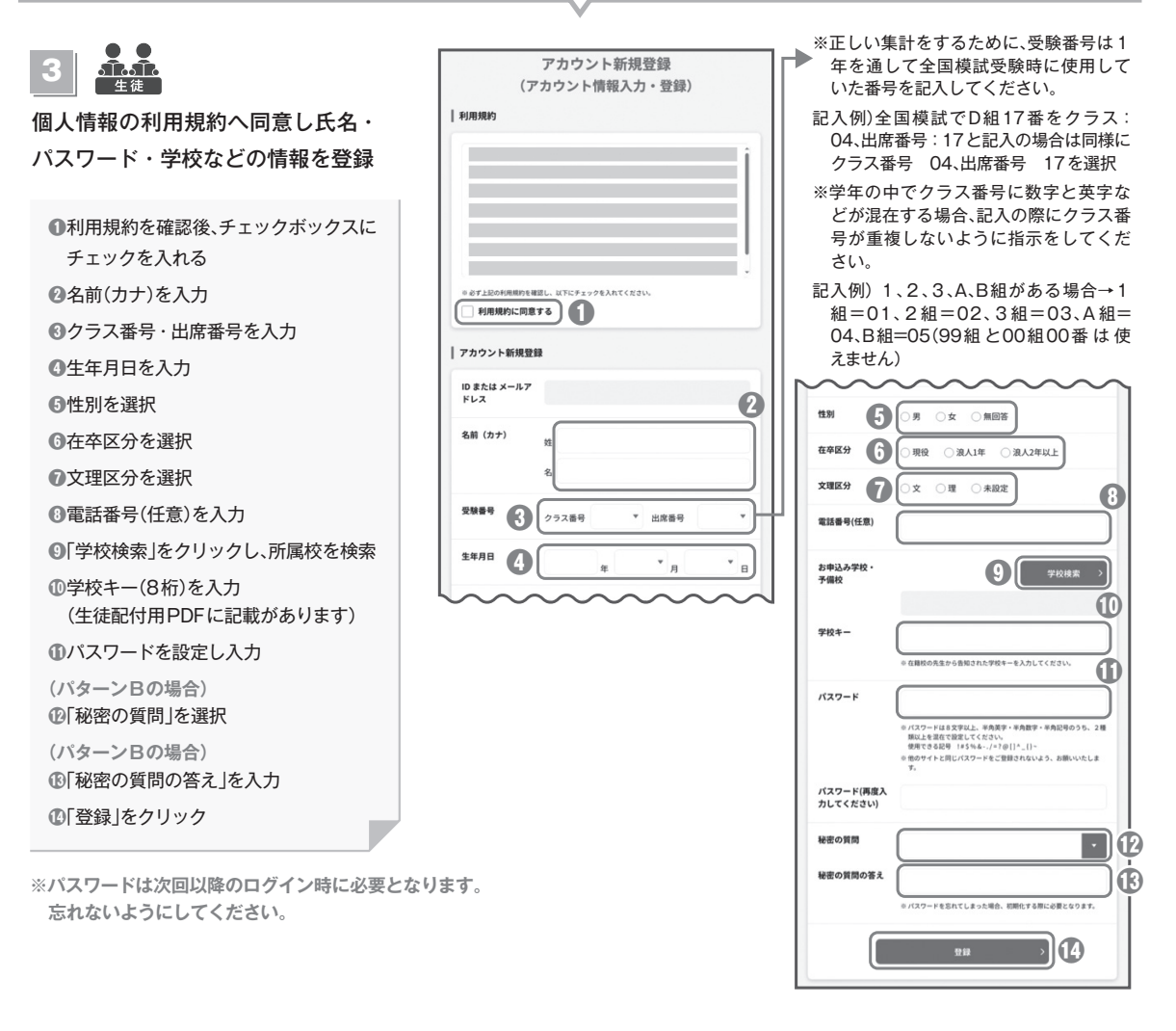

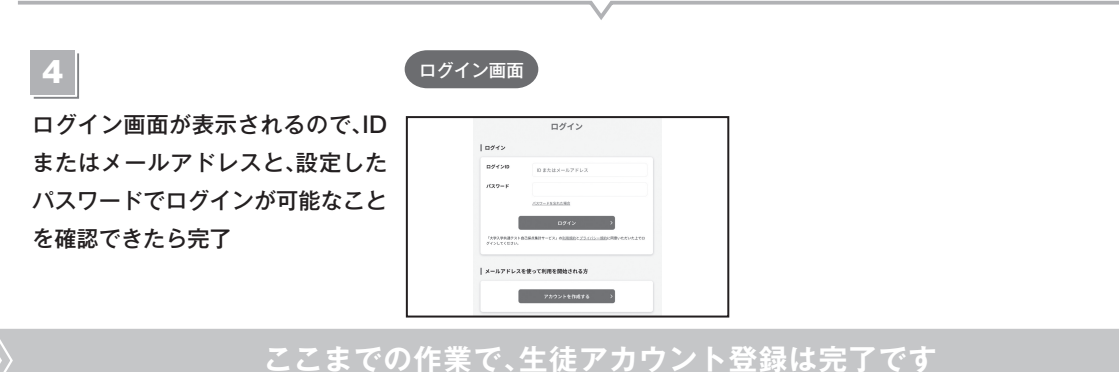

#### 生徒に志望校を登録させる

志望校は12月2日(月)より、締め切り[1/20(月)18時]まで修正可能です。 生徒用TOPメニューの「志望校登録」より早めに登録をするよう、お声がけください。 詳しい手順は「自己採点結果WEB提出の手引き 受験生用 12月」をご参照ください。 生徒の登録状況は、P.4の③に記す「生徒入力内容の確認」に記載の手順でご確認いただけます。

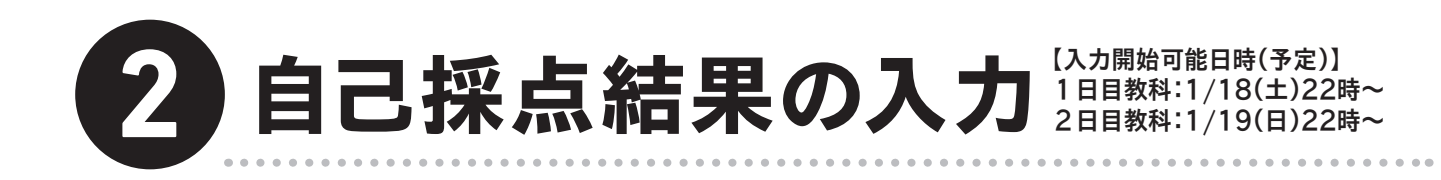

締め切り[1/20(月)18時]<sup>まで入力可能です。</sup>

生徒用トップの「自己採点登録」より早めに登録をするよう、お声がけください。 詳しい手順は「自己採点結果WEB提出の手引き 受験生用 1月」をご参照ください。

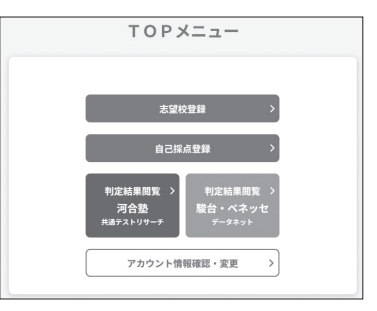

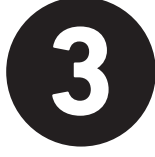

## ) 生徒入力内容の確認 (H意)

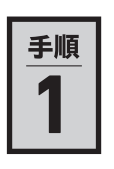

### 生徒の入力内容を確認する

[TOPメニュー]ー[生徒ステータス管理]で入力 内容をご確認いただけます。 確認内容はP.5をご参照ください。

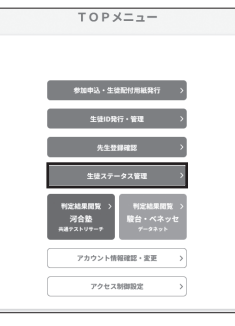

画面表示情報を データ出力できる 詳しくはP.6参照

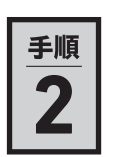

## 提出確認完了ボタンを押す

生徒の入力状況の確認が完了したら、〔生徒ス テータス管理〕より「提出確認完了」ボタンをク リックしてください。

複数の学校コードがある場合は、学校コードご とにご対応ください。

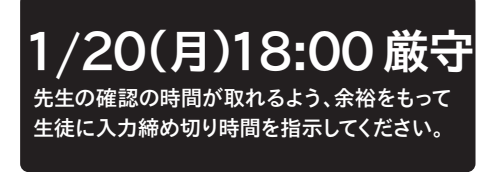

※「提出確認完了」ボタンがクリックされていない場合も、1/20(月)18:00に自動的にデータが送信されます。

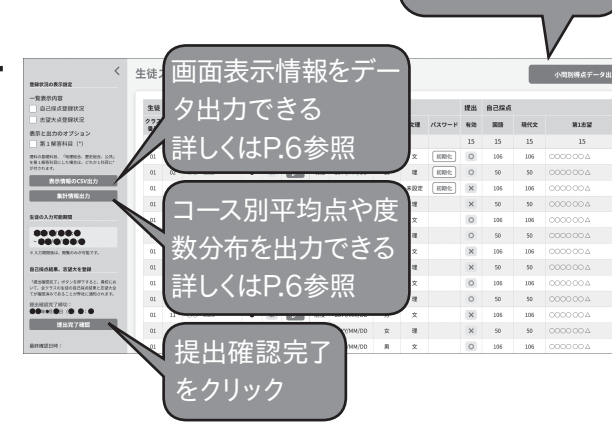

※本紙に掲載の画面デザインは予告なく変更となる場合があります。

|                                                                                                    | ステ・                                            | ータス管理                                                                                                    | 0                                                                                                    |                                                                                                    |                                                                                                    |                               |                                                       |                      |                     |               |                                                                                             |               |                  | 小問別得点データ出 |
|----------------------------------------------------------------------------------------------------|------------------------------------------------|----------------------------------------------------------------------------------------------------|----------------------------------------------------------------------------------------------------|----------------------------------------------------------------------------------------------------|----------------------------------------------------------------------------------------------------|-------------------------------|-------------------------------------------------------|----------------------|---------------------|---------------|---------------------------------------------------------------------------------------------|---------------|------------------|-----------|
| 牛徒                                                                                                    |                                                |                                                                                                    |                                                                                                    |                                                                                                    |                                                                                                    | 基本性                           | 吉報                                                    |                      |                     |               | 提出                                                                                          | 自己採点          |                  |           |
| クラス                                                                                                    | 出席                                             | 名前(カナ)                                                                                                    | 同意                                                                                                    | 入力                                                                                                    | 修正                                                                                                    | 既卒                            | 生年月日                                                  | 性別                   | 文理                  | パスワード         | 有効                                                                                          | 国語            | 現代文              | 第1志望      |
| 番号                                                                                                    | 番号 生 往                                         | ■                                                                                                    | 15                                                                                                    | 15                                                                                                    |                                                                                                    |                               |                                                       |                      |                     |               | 15                                                                                          | 15            | 15               | 15        |
| 01                                                                                                    | 01                                             | 00 44                                                                                                    | •                                                                                                    | 済                                                                                                    |                                                                                                    | 現役                            | 20YY/MM/DD                                            | 男                    | 文                   | 初期化           | 0                                                                                           | 106           | 106              | 000000    |
| 01                                                                                                    | 02                                             | 00 44                                                                                                    | •                                                                                                    | 済                                                                                                    |                                                                                                    | 現役                            | 20YY/MM/DD                                            | 女                    | 理                   | 初期化           | 0                                                                                           | 50            | 50               | 0000004   |
| 01                                                                                                    | 03                                             | 00 44                                                                                                    | ٠                                                                                                    | *                                                                                                    |                                                                                                    | 既卒                            | 20YY/MM/DD                                            | 無回答他                 | 未設定                 | 初期化           | ×                                                                                           | 106           | 106              | 000000    |
| 01                                                                                                    | 04                                             | 00 44                                                                                                    |                                                                                                    | *                                                                                                    |                                                                                                    | 現役                            | 20YY/MM/DD                                            | 女                    | 理                   |               | ×                                                                                           | 50            | 50               | 000000    |
| 01                                                                                                    | 05                                             | 00 44                                                                                                    | ٠                                                                                                    | 済                                                                                                    |                                                                                                    | 現役                            | 20YY/MM/DD                                            | 男                    | 文                   |               | 0                                                                                           | 106           | 106              | 000000    |
| 01                                                                                                    | 06                                             | 00 44                                                                                                    | ٠                                                                                                    | 済                                                                                                    | Í                                                                                                    | 現役                            | 20YY/MM/DD                                            | 女                    | M                   |               | 0                                                                                           | 50            | 50               | 0000000   |
| 01                                                                                                    | 07                                             | 00 44                                                                                                    | •                                                                                                    | *                                                                                                    |                                                                                                    | 現役                            | 20YY/MM/DD                                            | *                    | 文                   |               | ×                                                                                           | 106           | 106              | 0000000   |
| 01                                                                                                    | 08                                             | 00 44                                                                                                    |                                                                                                    | *                                                                                                    |                                                                                                    | 現役                            | 20YY/MM/DD                                            | 女                    | 理                   | 241           | ×                                                                                           | 50            | 50               | 0000000   |
|                                                                                                    |                                                |                                                                                                    |                                                                                                    |                                                                                                    |                                                                                                    |                               |                                                       |                      |                     |               |                                                                                             | <br>          | (対理)             | ★切校       |
| <ul> <li>         ・ 入力していない生徒がいる場合         …1/20(月)18:00に間に合うように入力させるか、下記の編集機能で先生がご登録ください。         ・ 対象外の生徒が得点を入力している場合         …自己採点登録状況の「有効」の〇×ボタンで「×」を選択してください。         「×」押下後の入力を停止し「×」のついているデータは集計に含まれなくなります。     </li> <li>         ・ 1人の生徒のIDが2つある場合         …提出しないIDの「有効」の〇×ボタンを「×」にしてください。     </li> <li>         採点結果が入力されているか     </li> </ul> |                                                |                                                                                                    |                                                                                                    |                                                                                                    |                                                                                                    |                               |                                                       |                      |                     |               |                                                                                             |               |                  |           |
| •                                                                                                    | ····<br>1人<br>····<br>援                        | <b>8<br/>外の生徒か</b><br>目己採点登録:<br>×」押下後の<br>の生徒のID<br>提出しないIDの<br>記<br>結果が入:                                                                                                    | 、<br>得況の<br>が2<br>か<br>の<br>「有<br>力<br>さ                                                                                                    | を入<br>の「有止<br>で<br>の<br>効」の<br>れて                                                                                                    | カレ<br>効」の<br>こし「×<br>3<br>場合<br>シンフォ                                                                                                    | OX7<br>」のつ<br>ドタン<br>か        | >场合<br>ボタンで「×<br>かいているう<br>な「×」にし                     | 」を選打<br>データは<br>してくだ | 沢してく<br>は集計に        | ください。<br>に含まれ | ,<br>,なくフ                                                                                   | なります          | ō                |           |
| ・<br>✓<br>I<br>I<br>I<br>I<br>I<br>I                                                                                                    | 、<br>1<br>1<br>派<br>点<br>望<br>機                |                                                                                                    | 、<br>得況<br>力<br>が<br>2<br>カ<br>う<br>す<br>さ<br>れ                                                                                                    | を入<br>の「有<br>に<br>の<br>の<br>う<br>の<br>う<br>の<br>う<br>の<br>の<br>し<br>の<br>で<br>の<br>「<br>の<br>「<br>存<br>」<br>の<br>「<br>合<br>」<br>の<br>「<br>合<br>」<br>の<br>「<br>の<br>「<br>の<br>「<br>の<br>「<br>の<br>」<br>の<br>う<br>の<br>の<br>」<br>の<br>う<br>の<br>」<br>の<br>」<br>の<br>」<br>の<br>う<br>の<br>」<br>の<br>の<br>」<br>の<br>の<br>」<br>の<br>の<br>」<br>の<br>の<br>う<br>の<br>の<br>の<br>の | カレ<br>効」の<br>こし「×<br>3<br>3<br>3<br>3<br>3<br>3<br>3<br>3<br>3<br>3<br>3<br>3<br>3                                                                                                    | (7株<br>(7株                    | <sup>3</sup> 場合<br>ボタンで「×<br>かいているう<br>を「×」にし<br>交まで) | いを選打<br>データは<br>してくだ | 沢してく<br>は集計に<br>さい。 | ください。         | 。<br>.なくフ                                                                                   | なります          | •                |           |
| ・<br>∑ 打<br>□ 訂<br>編集                                                                                                    | 1 采志 機                                         | 8                                                                                                    | 、<br>得況<br>な<br>が<br>2<br>か<br>万<br>有<br>さ<br>れ                                                                                                    | を入<br>の「有<br>」<br>に<br>の<br>あ<br>る<br>効<br>」<br>の<br>の<br>の<br>て<br>い                                                                                                    | 効」の<br>こし「×」<br>る場合<br>の〇×オ<br>いる                                                                                                    | O×7<br>」のつ<br>ドタン<br>か<br>(7林 | 9場日<br>ボタンで「×<br>いているう<br>かを「×」にし<br>交まで)             | ()を選打 データは してくだ      | 沢してく<br>は集計(<br>さい。 | ください。         | ,<br>,なくז                                                                                   | なります          | •                |           |
|                                                                                                    | ·····<br>「<br>ん<br>··························· | 限外の生徒が<br>の生徒が<br>日本       二日本       二日本                                                                                                    | 、<br>得状入が<br>の<br>の<br>方<br>た<br>れ<br>・<br>で<br>に<br>え<br>2<br>こ<br>。<br>に<br>た<br>こ<br>2<br>こ<br>2<br>こ<br>2<br>こ<br>2<br>こ<br>2<br>こ<br>2<br>こ<br>2<br>こ<br>2<br>こ<br>2<br>2<br>-<br>-<br>-<br>-<br>-<br>-<br>-<br>-<br>-<br>-<br>-<br>-<br>- | を入有いです。<br>からいです。<br>を入有いです。<br>のののです。<br>のののです。<br>で、ので、<br>で、ので、<br>で、ので、<br>で、ので、<br>で、ので、<br>で、ので、<br>で、ので、<br>で、で、で、で、                                                                                                    |                                                                                                    |                               | 9場日<br>ボタンで「×<br>りいているう<br>かで「×」にし<br>交まで)            |                      |                     | ください。         | ,<br>,<br>,<br>,<br>,<br>,<br>,<br>,<br>,<br>,<br>,<br>,<br>,<br>,<br>,<br>,<br>,<br>,<br>, | こります.         | •                |           |
|                                                                                                    | 1                                              | 泉外の生徒<br>泉外の生徒<br>の生徒<br>の<br>ま<br>ま<br>い<br>一<br>た<br>や<br>し<br>な<br>い<br>に<br>に<br>た<br>の<br>し<br>な<br>い<br>に<br>に<br>の<br>し<br>な<br>い<br>に<br>の<br>し<br>な<br>い<br>に<br>の<br>に<br>、<br>の<br>生<br>徒<br>の<br>に<br>の<br>し<br>な<br>い<br>に<br>の<br>に<br>、<br>の<br>生<br>徒<br>の<br>に<br>の<br>に<br>い<br>に<br>の<br>に<br>、<br>の<br>生<br>徒<br>の<br>に<br>の<br>に<br>い<br>に<br>の<br>に<br>の<br>に<br>い<br>に<br>の<br>に<br>い<br>に<br>の<br>に<br>の<br>い<br>に<br>の<br>の<br>、<br>の<br>生<br>徒<br>の<br>に<br>の<br>い<br>に<br>の<br>の<br>、<br>、<br>、<br>い<br>に<br>の<br>の<br>、<br>、<br>、<br>い<br>に<br>の<br>の<br>、<br>、<br>、<br>い<br>に<br>の<br>の<br>、<br>、<br>の<br>し<br>な<br>い<br>に<br>の<br>の<br>の<br>、<br>、<br>の<br>、<br>、<br>の<br>、<br>の<br>、<br>、<br>の<br>、<br>の<br>、<br>の<br>、<br>の<br>、<br>の<br>、<br>の<br>、<br>の<br>、<br>の<br>、<br>の<br>、<br>の<br>、<br>の<br>、<br>の<br>、<br>の<br>、<br>の<br>、<br>の<br>、<br>の<br>、<br>の<br>、<br>の<br>、<br>の<br>、<br>の<br>、<br>の<br>、<br>の<br>、<br>の<br>、<br>の<br>、<br>の<br>、<br>の<br>、<br>、<br>、<br>、<br>の<br>、<br>、<br>、<br>、<br>、<br>の<br>、<br>、<br>、<br>、<br>、<br>の<br>、<br>、<br>、<br>、<br>、<br>の<br>、<br>、<br>、<br>、<br>の<br>、<br>、<br>、<br>、<br>、<br>、<br>の<br>、<br>、<br>、<br>の<br>、<br>、<br>、<br>の<br>、<br>、<br>の<br>、<br>、<br>、<br>、<br>の<br>、<br>、<br>、<br>の<br>、<br>、<br>、<br>の<br>、<br>、<br>、<br>の<br>、<br>、<br>、<br>、<br>、<br>の<br>、<br>、<br>、<br>、<br>、<br>、<br>、<br>、<br>、<br>、<br>、<br>、<br>、 | 、<br>得<br>炭<br>功<br>カ<br>た<br>カ<br>た<br>、<br>た<br>、<br>、<br>、<br>、<br>、<br>、<br>、<br>、<br>、<br>、<br>、<br>、<br>、                                                                                                    | を入<br>う<br>い<br>う<br>う<br>う<br>う<br>う<br>う<br>う<br>の<br>う<br>の<br>う<br>の<br>う<br>の<br>う<br>の<br>う<br>の                                                                                                    | 300×1<br>53<br>500×1<br>500×1<br>50× |                               | y場合<br>ボタンで「×<br>シいているう<br>かで「×」にし<br>交まで)            |                      |                     | ください。<br>に含まれ | 。<br>な<br>く<br>が<br>、<br>だ<br>反<br>に<br>時                                                   | なります<br>ううします | 。<br>ジタンを:<br>ト。 | 押下します。    |

※本紙に掲載の画面デザインは予告なく変更となる場合があります。

ダウンロード機能:自己採点開始以降、以下3種類をダウンロードいただけます。

#### ①表示情報のCSV出力(CSVで出力)

ダウンロードした時点で「登録」済の生徒の成績・志望校のデータがダウンロードできます。

※第1解答科目には\*が付きます。不要な場合は、〔生徒ステータス管理〕画面上でチェックを外したうえでダウン ロードをお願いします。

基本情報 既卒 提出 有効 生徒 学校コー1学校名 クラス番号出席番号 名前(カナ)同意 自己採点 地理探 生年月日 性別 文理 - 日採 国語 現代文 古文 漢文 物理 化学 数1 情報! 心並べ 第1志望(二第1志望 第2志望(二第2志望 生徒提出済人数 9999999 ○○ 01 02 ○○△△ 6 6 6 25 13 12 22\* 現役 20XX/5/1(男 4 10 20\* 50 Ý ×

#### ②小問別得点データ出力(Excelで出力)

小問単位で解答を入力した場合、生徒ごとの成績と校内人数、平均点は、ダウンロードした時点で「登録」済のデータでダウンロードされます。

全国人数、平均点は共通テスト翌々日火曜日早朝の集計後より出力されます。

| 数学 I A<br>第1間, 第2間は必                   | ·<br>〈答。第3問~第              | 95間のうちから2問選択。計4                                              | 間を解答。                | _              |                                     | 2025/01/2              | 0 09:02                | _                      |                        | 小同                     | りりし りっし りっし りっし りっし しんしょう しんしょう 切り いんしょう しんしょう しんしょ しんしょ | の正解。                 | と配点       | ₹ )                  |   |          |
|----------------------------------------|----------------------------|--------------------------------------------------------------|----------------------|----------------|-------------------------------------|------------------------|------------------------|------------------------|------------------------|------------------------|----------------------------------------------------------------------------------------------------|----------------------|-----------|----------------------|---|----------|
| ※生徒の成績、校内約<br>※全国人教、平均点<br>生徒          | 集計とも、出力時点<br>は、全国集計が終<br>- | MIC登録されている内容で表示して<br>わるまでは表示されません。UUー                        | こいます。<br>ス予定は、ヘル     | 総              | 得点と大                                | 問別                     | 得点                     | )問2                    | 大問3                    | 大問4                    | 大問5                                                                                                    | 第1問<br>ア、イ(注)        | 12        |                      |   | 生徒が登録し   |
| 学校名                                    | 学校コード                      | 年度·学年                                                        | クラス番号                | 出席番            | 号 名前(カナ)                            |                        |                        |                        |                        |                        |                                                                                                    | 解答 得点<br>(2.5) (1点)  | 解答<br>(5) | 得点<br>(1点)           |   | た各小問の解   |
| 99999 サンブル<br>99999 サンブル<br>99999 サンブル | 99999<br>99999<br>99999    | YYYY年度 南校3年生<br>YYYY年度 高校3年生<br>YYYY年度 高校3年生<br>YYYY年度 高校3年生 | 11<br>11<br>11<br>11 | 01<br>02<br>03 | シメイ イナ<br>シメイ ニ<br>シメイ サン<br>シメイ サン | 100<br>80<br>72        | 30<br>30               | 30<br>30               | 0                      | 20<br>0<br>20          | 20<br>20<br>20                                                                                                    | 2,5<br>2,5           | 15        |                      |   | 答と得点     |
| 99999 サンプル                             | 99999                      | YYYYY年度 高校3年生<br>校内人数                                        | 11                   | 05             | シメイ ゴ                               | 72                     | 28<br>215              | 12<br>215              | 12<br>215              | 20<br>215              | 0<br>215                                                                                                    | 2,5                  | 15        | 215                  | 4 | 応の留体を    |
|                                        |                            | 校内半均点<br>全国人数<br>全国平均点                                       | 全                    | 国の             | O解答人                                | 45.5<br>288888<br>45.5 | 19.1<br>288888<br>19.1 | 21.1<br>288888<br>21.1 | 15.3<br>288888<br>15.3 | 15.3<br>144444<br>15.3 | 15.3<br>144444<br>15.3                                                                                                    | 0.5<br>288888<br>0.5 |           | 0.4<br>288888<br>0.4 |   | 数と平均占    |
|                                        |                            |                                                              | 数                    | <del>ہ</del> ع | -均点                                 | J                      |                        |                        |                        |                        |                                                                                                    |                      |           |                      |   | xc-1-15/ |

#### ③集計情報出力(Excelで出力)

1つのファイルに、以下2つのシートが掲載されます。ダウンロードした時点で「登録」済の集計値が出力されます。

|                                       | 全体    |      |             |                          | 文系        |        |             | 理系                    |       |     |             |  |  |  |
|---------------------------------------|-------|------|-------------|--------------------------|-----------|--------|-------------|-----------------------|-------|-----|-------------|--|--|--|
| 4011, 12 []                           | 服務者   | おまる  | 25.89.31.91 | W10, 10 D                | 30.451.45 | #10.45 | 25.80.36.85 | 4511,111              | 潮的店   | 静室态 | 25.80.31.81 |  |  |  |
|                                       | 06.0  | 2000 | 072         | (a)23                    | 100.0     | 200    | 1.10        | 9X47:4710             | 01.4  | 100 | 1/25        |  |  |  |
| 161832-0 16184222                     | 52.0  | 100  | 610         | 910200 9101302           | 52.0      | 100    | 61          | 1410122-0 14101522    | 01.4  | 100 | 167         |  |  |  |
| moise Droso                           | 100.0 | 100  |             | NOW- 0x020               | 1000      | 100    | 1           | max4 D*050            |       |     |             |  |  |  |
| <u>たん(0日) 日本人(5人)</u><br>新史記会 住民史(12) | 56.9  | 100  | 89          |                          | 82.0      | 100    | 85          | 日本に合 住民中島安            | 48.8  | 68  | 4           |  |  |  |
| 公共 徐祥                                 | 48.0  | 100  | 82          | 公主 倫理                    | 48.7      | 100    | 61          | 公共 (金和)               | 10.0  |     |             |  |  |  |
| 公共, 時余, 18済                           | 52.9  | 90   | 58          | 公共, 預法-総治                | 10.5      | 100    |             | 公准, 約金,総置             | 52.9  | 90  | 58          |  |  |  |
| 体理総合                                  |       |      |             | 新聞総合                     |           |        |             | 物理综合                  |       |     |             |  |  |  |
| 限中総合                                  |       |      |             | 間中総合                     |           |        |             | 限中総合                  |       |     |             |  |  |  |
| 公共                                    |       |      |             | 公共                       |           |        |             | 公共                    |       |     |             |  |  |  |
| 旧世界中日                                 |       |      |             | 旧世界中日                    |           |        |             | 旧世界中日                 |       |     |             |  |  |  |
| 旧日本史日                                 |       |      |             | 1883498                  |           |        |             | 旧日本史日                 |       |     |             |  |  |  |
| 日熱理約                                  |       |      |             | 日均理日                     |           |        |             | 151283220             |       |     |             |  |  |  |
| 旧現代社会                                 |       |      |             | 旧根代社会                    |           |        |             | 旧現代社会                 |       |     |             |  |  |  |
| 旧論課                                   |       |      |             | 旧倫理                      |           |        |             | 日油理                   |       |     |             |  |  |  |
| 旧政治・経済                                |       |      |             | 旧政治・経済                   |           |        |             | 旧政治・経済                |       |     |             |  |  |  |
| 旧信理旧政治、经济                             |       |      |             | 日始理旧政治・経済                |           |        |             | 日始理旧政治・経済             |       |     |             |  |  |  |
| 約21. 約244                             | 56.2  | 100  | 134         | 80'20 1 80'20 A          | 59.2      | 100    | 77          | 40-20 1 - 60-20 A     | 52.2  | 84  | 57          |  |  |  |
| 20 221                                | 49.1  | 100  | 139         | 89/201                   | 51.6      | 93     | 71          | 20.521                | 465   | 100 | 78          |  |  |  |
| 旧数堂1、旧数堂4                             |       |      |             | 日数学士・日数学会                |           |        |             | 旧数学士、旧教学会             |       |     |             |  |  |  |
| ACT BOTTE SHOTE                       | 531   | 100  | 130         | \$5.50 T \$5.500 \$5.500 | 56.0      | 97     | 21          | 80.00 T 80.000 80.000 | 53.5  | 100 | 68          |  |  |  |
| 日約第1・日約第8                             |       |      |             | 日前堂下・日前堂                 |           |        |             | 日約年1 - 日約208          |       |     |             |  |  |  |
| 2/2/10/2014                           | 25.4  | 50   | 95          | 55100.30.00              | 26.5      | 42     | 60          | \$21,000 36,300       | 25.1  | 50  | 35          |  |  |  |
| 化金基提                                  | 25.4  | 50   | 112         | 计学基礎                     | 26.9      | 50     | 77          | 化学基礎                  | 25.2  | 50  | 35          |  |  |  |
| 生物基礎                                  | 25.4  | 46   | 73          | 生物基礎                     | 22.9      | 40     | 14          | 生物基礎                  | 26.0  | 46  | 59          |  |  |  |
| 法学基礎                                  | 25.3  | 46   | 60          | 油学基礎                     | 40.0      | 40     | 1           | 法学基礎                  | 25.1  | 46  | 59          |  |  |  |
| 2010                                  | 35.8  | 100  | 104         | \$5469                   | 185       | 100    | 39          | 21/11/1               | 45.2  | 96  | 15          |  |  |  |
| (1:32)                                | 50.8  | 100  | 39          | 11:22                    | 508       | 100    | 33          | (1:22                 | 51.0  | 62  | 6           |  |  |  |
| 生物                                    | 54.8  | 100  | 122         | 生物                       | 55.2      | 100    | 97          | 生物                    | 53.6  | 80  | 25          |  |  |  |
| 泡竿                                    | 52.9  | 96   | 60          | 独学                       | 53.7      | 96     | 35          | 拍竿                    | 51.9  | 77  | 25          |  |  |  |
| 英語(リーディング)                            | 52.6  | 100  | 267         | 要請(リーディング))              | 54.6      | 100    | 143         | 英語(リーディング)            | 50.4  | 100 | 124         |  |  |  |
| 苗穂(U2:2/21)                           | 52.9  | 100  | 263         | 憲語(リスニンタン)               | 54.0      | 100    | 140         | 茵語(U2:5/51)           | 51.7  | 100 | 123         |  |  |  |
| 情報                                    |       |      |             | 情報                       |           |        |             | 18.461                |       |     |             |  |  |  |
| 旧情報                                   |       |      |             | 旧情報                      |           |        |             | 旧情報                   |       |     |             |  |  |  |
| 全体<br>6数科8(9)科目                       | 平均点   | 最高点  | 受験者数        | 文系<br>6数科9科目             | 平均点       | 最高点    | 受験者数        | 理系<br>6数科8科目          | 平均点   | 最高点 | 受缺者故        |  |  |  |
| リスニングを含む                              | 464.1 | 890  | 223         | リスニングを含む<br>1000点満点      | 474.6     | 890    | 136         | リスニングを含む<br>1000点満点   | 447.7 | 842 | 87          |  |  |  |

◆2025年度 大学入学共通テスト自己採点集計 集計情報出力(校内集計) 全体 文系 理系 6数科8(9)科目 6数科9科目 6数科8科目 得点 得点 991-1000 981-990 961-970 951-960 941-950 931-940 921-930 911-920 901-910 901 - 910 891 - 900 881 - 890 871 - 880 861 - 870 851 - 860 841 - 850 831 - 840 821 - 830 811 - 820 801 - 810 791 - 800 2 781 - 790 771 - 780 2 761 - 770 751 - 760 741 - 750 731 - 740 1 2 721 - 730 711 - 720 701 - 710 - 690 - 680 - 670 2 4

6教科8(9)科目(全体)、6教科9科目(文系)、6教科8科目 (理系)を満たす生徒の、校内平均点/最高点/受験者数 が表示されます。 受験科目を満たした生徒のみが集計の対象となります。

全体、文系、理系ごとの校内度数分布 (1000点満点)が表示されます。6教 科8(9)科目の受験科目を満たしてい る生徒のみが集計の対象となります。 結果の確認 1/22(ホ)14:00オープン予定

「共通テストリサーチ(河合塾)」「データネット(駿台・ベネッセ)」両サービスそれぞれの結果を確認 できます。先生・生徒それぞれのログイン画面よりログインし、ご確認いただけます。

## 生徒個人の結果

#### 個人ごとに成績結果を確認できます。 生徒も同じ画面を閲覧できます。

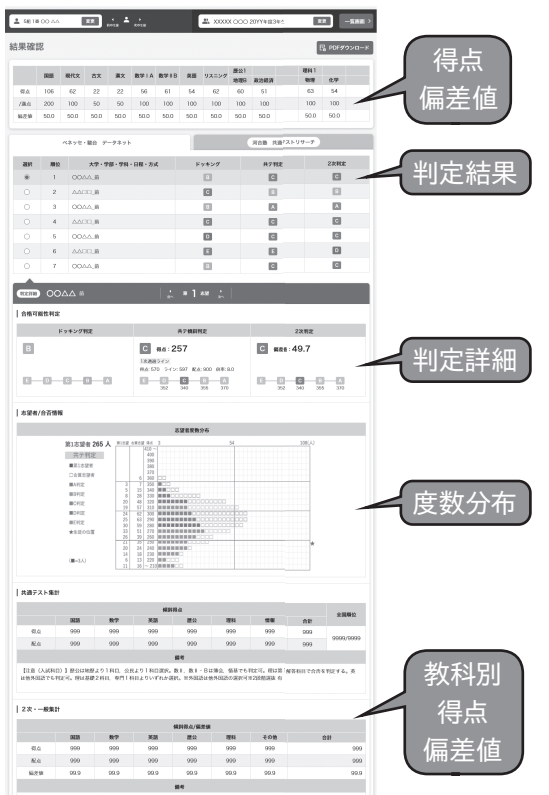

## 結果一覧

申し込み校の生徒が一覧で表示されます。 (生徒は閲覧できません)

判定詳細をクリックすると、生徒個人の結果画面へ遷移し ます。

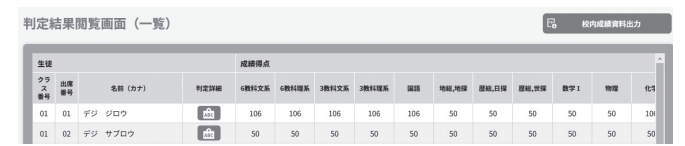

#### 個人帳票や校内成績概況、クラス別個人成績一覧など が出力できます。

#### ▼個人成績票

| h                                                                                                    | 人成純明                  |           | P. 9.1 | ***     | P-02 (60.8      |        | 1.47 | 211  | 22 82 |      |       |            |       | **)   | ***    |      | 188.1 |               |      | -    | 7.4.4 | - 54 |
|----------------------------------------------------------------------------------------------------|-----------------------|-----------|--------|---------|-----------------|--------|------|------|-------|------|-------|------------|-------|-------|--------|------|-------|---------------|------|------|-------|------|
| INCOME AND A DESCRIPTION OF THE OWNER OF THE OWNER OWNER OWNER |                       |           | 12211  | 10430   |                 |        |      |      |       |      |       |            |       |       |        |      |       | T             | ٦.   |      | 28    |      |
| 1                                                                                                    | Company of the second |           |        |         | 8.5             | 304    | 14   |      |       | 22   | 40    | - 14       | -     | 14    | 41     | 40   | 14    | -             | т    | 41   | 35    | -6   |
|                                                                                                    |                       |           |        |         | 1284            | 1 /296 |      | al.  | 100   | /10  | /280  | 1.28       | el    | 200   | 200    | 2100 | 1/25  | 1.1           | - L2 | - 10 | /100  | 18   |
| 9                                                                                                    | 1.118                 |           |        |         |                 |        |      |      |       |      |       |            |       | 46.5  | 512    |      |       |               | 1    |      |       |      |
|                                                                                                    |                       | I to be a |        |         |                 |        | 142  | 1188 | 14.14 | a .  |       |            |       | _     |        | 1380 | 1.14  |               |      |      | 881   |      |
|                                                                                                    | 1993                  | NK.       | 10     | 110.8.4 | ***             |        | -    | **   | **    | -    | ***   | **         | 14    | ATEA  | **     |      | -     | **            | **   |      |       | 1.44 |
|                                                                                                    | X008                  |           |        |         |                 |        | -    | *    | 56    | 10   | 45    | 34         | 40    | 202   | c      |      | 14.1  | 86.0          | 100  | -    | 64.5  | 10   |
|                                                                                                    | TCOCA III             | N .       | 100    | 1.01    | 100             | 100    | -    | 100  | 100   | 100  | 100   | 197        | 100   |       |        |      |       |               |      |      |       |      |
|                                                                                                    |                       |           | HEYC   | 9.940   | 14.0            | 4.04   | 36.0 |      |       | 16.0 | 44.4  | 95.0       | 18.5  |       | -53.   |      |       |               |      |      |       |      |
| 1                                                                                                    |                       | 84        |        |         |                 |        |      |      |       |      |       |            |       |       |        |      |       |               |      |      |       |      |
|                                                                                                    | 在望初刊定时象书              |           |        |         |                 |        |      |      |       |      |       |            |       |       |        | 68.8 |       |               |      |      |       |      |
|                                                                                                    |                       |           |        |         |                 | 8.4    |      |      |       |      |       |            | -     |       |        | 1    |       |               |      |      |       |      |
|                                                                                                    |                       |           |        | 15      |                 |        |      | _    |       | _    | _     |            | _     |       |        |      |       |               |      |      |       |      |
|                                                                                                    |                       | 8.5       | -      |         |                 |        |      |      |       |      |       |            | _     | _     |        |      |       |               |      |      |       |      |
|                                                                                                    | XCCR.                 |           | A .    | 1.00    |                 |        | 10   |      | 20    | 70   | 41    |            | 100   | 2521  | ~      |      | 38.5  | 45.2          | 12.4 | 0.7  | 94.5  | 10   |
|                                                                                                    | 00048                 | 1 °       | 100    |         |                 | Ref.   |      | 214  | 286   | 100  | 204   | 1W         |       | ***   |        | 8.8  | 100   | 100           | -    | 1.00 | 1.04  | 15   |
|                                                                                                    |                       | h         | 10000  |         |                 |        |      |      |       |      | 10.14 | 94.5       |       |       | 40.7   |      |       |               | _    |      |       |      |
|                                                                                                    | Cartes (co. and (co.) | 1.00      | 1.041  | 14.000  |                 |        |      |      | -     |      | _     | _          | _     |       | -      |      |       |               |      |      |       |      |
|                                                                                                    | SEEK.                 | L &       | L ^ .  |         |                 | **     |      | •    |       |      |       |            |       | 125   | ~      | ***  |       | 41.2          |      |      | 140   |      |
|                                                                                                    |                       | <u> </u>  | 35.    | 1.04    |                 | 8.4    | 20.  | 288  | 286.  | 100  | .88   | 18         | 398   | ***** | *841   | 84   | 104   | 100           | 10   | 124  | 100   | -    |
|                                                                                                    |                       | h         | 1000   | 12.961  | (4.0)           | 4.14   | 204  | 443  | 1051  | 26.4 | 10.4  | 94.9       | 196.4 |       | - 40.0 |      | _     | _             | _    | _    |       |      |
|                                                                                                    | B THE AAGADER         | HERRA     |        | 1.180   | 18. 85<br>(218A |        |      |      |       | 1    |       | 11.<br>11. |       |       |        | 1    |       | 65.<br>1 (2), |      |      |       |      |
|                                                                                                    |                       |           |        |         |                 |        |      |      |       |      |       |            |       |       |        |      |       |               |      |      |       |      |

# ▼校内成績データ 技術成績実用出力 全て涙尿 ○クリア 出カアーク裏尿 ○グラス別県人成県一覧にか ○グラス別県人成県一覧にか ○ (出意文パ・学習話) 消耗人意い…」 伝表空メ・ア別県人成県一覧にか ○ (本マンセル) 法工

#### 共通サイトから河合塾、駿台、ベネッセの各社サービスにリンクしています。 より詳細な出願検討にご利用ください。

|     | 河合塾                                                                                                    | 駿台                                                               | ベネッセ                                                                                                   |
|-----|----------------------------------------------------------------------------------------------------|------------------------------------------------------------------|----------------------------------------------------------------------------------------------------|
| チェ生 | <b>PC版バンザイシステム</b><br>先生方の「出願指導」をサポート!<br>〇志望大学の「合格可能性評価」の<br>確認と判定シミュレーションができ<br>ます。<br>〇「志望大学学力分布」や、「志望大<br>学詳細」が簡単に出力できます。 | <b>インターネット選太君</b><br>●判定シミュレーション<br>志望順位をシミュレーショ<br>ンし、志望校の合格目標ラ | <b>Compass</b><br>合格可能性判定に加え、併願<br>候補校を探す「志望校AIサー<br>チ(β)」や、入試日などを確認<br>できる「入試カレンダー」で出<br>願・対策を検討できます。 |
|     | Kei-Net<br>共通テストの最新情報をチェック!<br>判定シミュレーションのほか、共通テ<br>ストの問題分析や平均点予想、各大<br>学のボーダーライン一覧などを提供<br>します。                              | インや第1段階選抜通過ラ<br>インを示し、さらに合格可<br>能性まで的確に判定するシ<br>ステムです。           | <b>マナビジョン</b><br>生徒が判定を確認して志望校<br>を登録。先生は生徒が登録し<br>た内容をCompassで確認で<br>きます。                             |

※本紙に掲載の画面デザインは予告なく変更となる場合があります。

### 困ったときのQ&A

| 第1解答科目が選択できません。                                | <b>&gt;&gt;</b>    |                                                                                                    |
|------------------------------------------------|--------------------|----------------------------------------------------------------------------------------------------|
| 旧課程科目を受験したが登録できない<br>生徒がいる。                    | <b>»</b>           | アカウント登録の際、在卒区分を「現役」にしていたことが原因と思われます。「アカウント登録の際、在卒区分を「現役」にしていたことが原因と思われます。「アカウント情報確認・変更」より「浪人1年」もしくは「浪人2年以上」を選択し直してください。                                                                              |
| どのタイミングから「生徒ステータス管理」画<br>面に生徒の成績、志望校が表示されますか   | ? <b>》</b>         | 生徒が「登録」をしたタイミングで、「生徒ステータス管理」画面に表示されるようになります。                                                                                                    |
| 「提出確認完了」ボタンを押下した後に、<br>修正はできますか?               | <b>&gt;&gt;</b>    | 締め切り[1/20(月)18時]の前であれば修正できます(データの送信は締め切り後<br>に自動的に行われますので、ボタンを押下されていない場合も送信されます)。                                                                                                    |
| 締め切りに間に合いません。                                  | <b>&gt;&gt;</b>    | 締め切り[1/20(月)18時]までに登録されているデータが、締め切り後に自動的に<br>送信されます。ご了承ください。                                                                                                    |
| 表示情報のCSV出力に、*が付いている<br>ので集計作業がしづらいです。          | <b>»</b>           | 「生徒ステータス管理」画面のサイドバーにある「表示と出力のオプション」で、「*」の<br>表示(出力)をオフにできます。                                                                                                    |
| 対象外の生徒が入力している場合どう<br>したらよいですか?                 | <b>&gt;&gt;</b>    | 「生徒ステータス管理」画面の「有効」のところの「○×」ボタンで、「×」を選択してください。×の生徒について「×」押下後の入力を停止し、「×」のついている行のデータが<br>集計に含まれないようにすることができます。                                                                                          |
| 誤った内容で提出したため、修正したいと<br>いう生徒がいます。               | <b>»</b>           | 締め切り[1/20(月)18時]まではいつでも修正可能です。                                                                                                    |
| 生徒の小問情報を先生が修正できますか?                            | <b>&gt;&gt;</b>    | 科目得点と志望校は編集機能をお使いください。小問情報は、先生は修正できません。<br>生徒のみ修正が可能です。                                                                                                    |
|                                                | <b>»</b>           | 生徒の得点・志望校一覧のダウンロードに加え、小問情報もダウンロードいただけま<br>す。                                                                                                    |
| 1/20(月)18:00以降に入力内容の誤り<br>に気がつきました。どうしたらよいですか? | <b>&gt;&gt;</b>    | 締め切り後は提出データの修正はできません。「バンザイシステム」「インターネット選<br>太君」「マナビジョンCompass」にて内容を修正して、結果をご確認いただけます。                                                                                                    |
| 先生が自身で発行したアカウントの内容を<br>確認、変更をしたい。              | <b>»</b>           | 共通サイトTOPメニューの「アカウント情報確認・変更」にてご確認ください。                                                                                                    |
| 校内でIDを持っている先生を確認したい。                           | <b>&gt;&gt;</b>    | ーーーーーーーーーーーーーーーーーーーーーーーーーーーーーーーーーーーー                                                                                                    |
| 先生が自分のパスワードを忘れてしまいました。                         | <b>&gt;&gt;</b>    | 先生用ログイン画面の「パスワードを忘れた場合」より画面の指示に従い再設定してく<br>ださい。                                                                                                    |
| 生徒が自分のパスワードを忘れてしまいました。                         | »                  | 生徒用ログイン画面の「パスワードを忘れた場合」よりパスワードを再設定してください。<br>パターンA:生徒自身のメールアドレスをIDとして利用している場合は、IDとして利用し<br>ているメールアドレスを用いてパスワードを再設定できます。<br>パターンB:先生が発行するログインIDを利用している場合は、ログイン ID、氏名、生<br>年月日、秘密の質問を用いてパスワードを再設定できます。 |
| 生徒がID (メールアドレス以外) を忘れてしまい<br>ました。              | ,` <b>&gt;&gt;</b> | 先生にてTOPメニューの「生徒ID発行・管理」でIDをご確認ください。                                                                                                    |
| 先生画面のアクセス制御をしたい。                               | <b>&gt;&gt;</b>    | 先生用TOPメニュー内の「アクセス制御設定」にて、IPアドレスによるアクセス制御が<br>可能です。画面の指示に従い設定してください。                                                                                                    |
| 共通サイトに、急にアクセスできなくなりました                         | • እ                | 校内ネットワークの混雑により、通信速度やネットワーク機器の処理速度が遅くなって<br>いる場合があります。他のネットワークがある場合はその回線に切り替えてみるか、生<br>徒個人の携帯電話回線でお試しいただき、改善されるかどうかご確認ください。また、<br>学校内で入力時間をずらすことで改善されることもあります。                                        |
| 時間やネットワークを変えて何度も試している<br>が、アクセス・登録ができない。       | 5 <b>&gt;&gt;</b>  | サービスに一時的な問題が発生している可能性があります。サーバの不具合などで復<br>旧に時間を要する場合は、サイトのトップページでお知らせいたしますとともに、アカウ<br>ント発行時にご登録いただいたメールアドレスに代替登録手段のご案内をお送りいた<br>しますので、ご確認をお願いいたします。                                                  |

くお問い合わせ先 > 個人情報のお取り扱いおよび管理についてのお問い合わせは、以下にて承ります。

お問い合わせいただけます。

える質問

owie https://benesse-hs.jp/u2kws よくあるご質問や共通サイトのデモ画面をご準備しております。 よくあるご質問に記載がない場合には、問い合わせフォームで

《受付時間》月~金8:00~18:00 ±8:00~17:00(祝日、年末·年始を除く)

0120-090565 (通話料無料)

#### <個人情報の利用目的・取り扱いについて >

「共通テストリサーチ」および「データネット」(以下「本サービス」といいます)においては、学校法人河合塾(以下「河合塾」)、学校法人駿河台学園(以下「駿台予備学校」)、株式会社ベネッセコーポレーション(以下「ベネッ とりが共同で自己採点結果を収集いたします。 情報の提供先は両サービスとなり、提供先を選択することはできません。

生徒の皆様から提供いただいた情報をもとに、本サービス内で集計と分析結果返却を行います。志望校合格可能性評価など分析については、河合塾、駿台予備学校、ベネッセそれぞれのサービスとして実施し、各社の 責任において本サービス内の返却ページから生徒の皆様に結果をお伝えします。 本サービスで提供するデータは、受験生ご自身と学校内でお役立てください。

- 外部への公開はお控えくださるようお願いいたします。 なお、提供いただいた情報は、河合塾、駿台予備学校、ベネッセがそれぞれ提供する他のサービスの情報と併せて学習・進路・進学支援のための教材・情報提供サービス等の基礎資料・データとして利用することがあり ます。
- また、個人を特定できない方法形式で統計処理・分析した結果は、河合塾、駿台予備学校、ベネッセと各法人の関連会社・団体およびその他の教育機関等に「個人情報の取り扱いに関する契約」を交わしたうえで提供す
- ることがあります。 本サービス利用開始時に、生徒の皆様に対しても各社での個人情報の取り扱いの目的等を提示します。
- これに同意することで、本サービスをご利用いただけるようになります。

詳しくは、各法人・団体の個人情報保護方針・プライバシーポリシーなどをご確認ください。